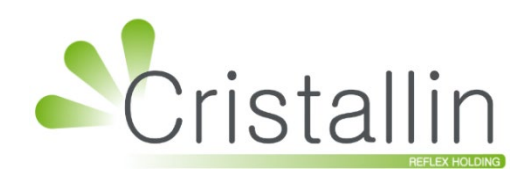

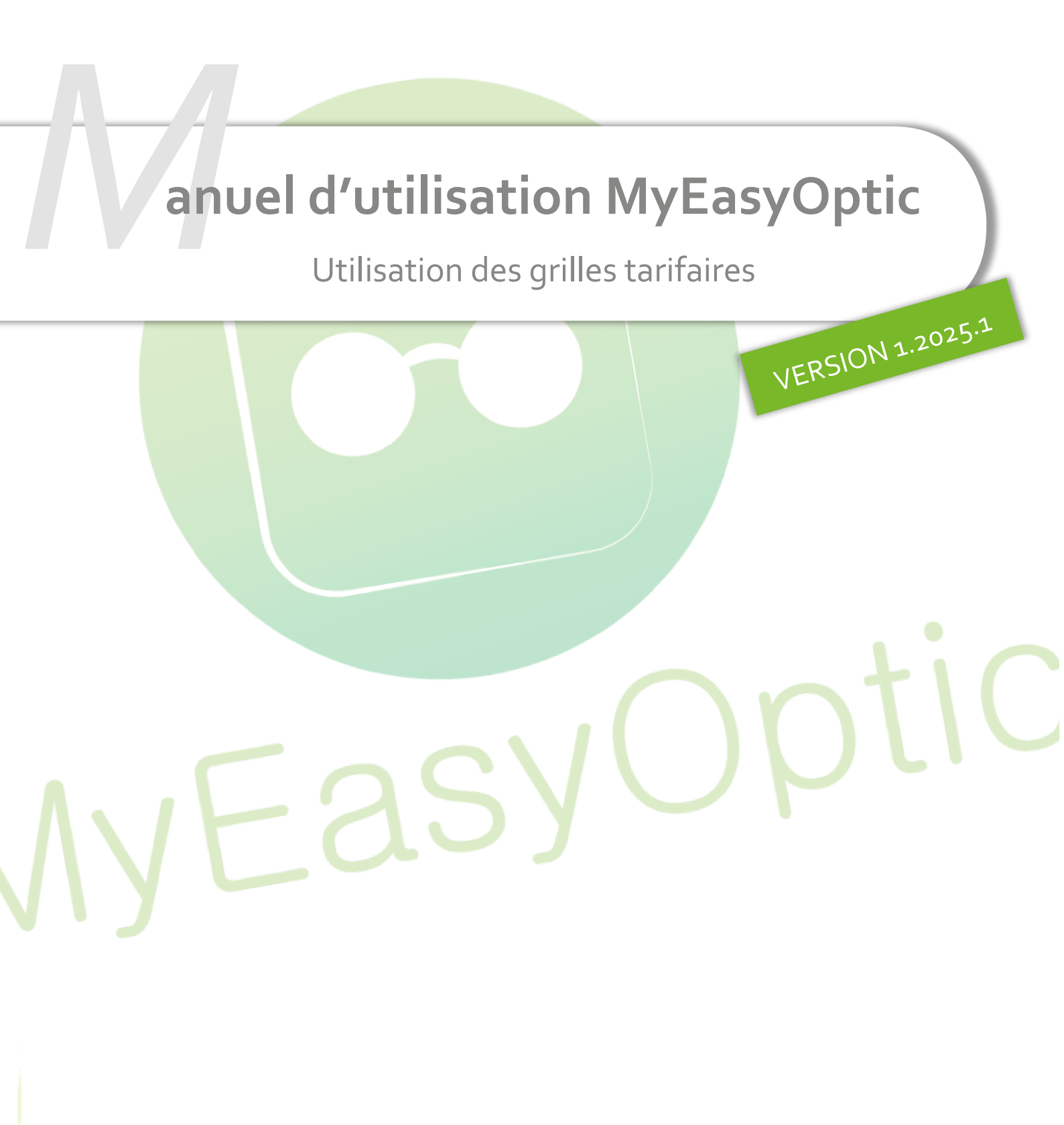

Groupe Reflex - www.myeasyoptic.com - mars 25

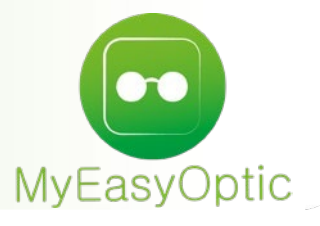

# Manuel d'utilisation : Utilisation des grilles tarifaires

SOMMAIRE

- I. Paramétrages
- II. Utilisation des grilles
- III. En complément

3 6 9 Pour pouvoir utiliser les grilles tarifaires, vous devez posséder l'option.

Les grilles disponibles sont celles de :

- Actil
- Carte Blanche
- Génération
- Kalixia
- Optilys
- SantéClair
- Séveane.

Il est possible de les prendre toutes ou séparément.

L'option s'achète via votre espace client sur notre site internet.

## I. <u>Paramétrages</u>

CE PARAMÉTRAGE N'EST PAS NÉCESSAIRE SI VOUS AVEZ PRIS L'OPTION « CONVENTIONS STANDARDS (AREA) ».

Allez dans Paramètres > Mutuelles & SS > Mutuelles.

<u>A savoir</u> : Sur la ligne de la mutuelle il y a 2 colonnes : « Grille O » et « Gril<mark>le L », qui indiquent si un</mark> paramétrage grille a été fait. Leur état est à « non », par défaut.

| Magasin              | Plucuelles Nom             | Plateau     |                     | (H)     |       | /2/ 🕑    |          | 9 |
|----------------------|----------------------------|-------------|---------------------|---------|-------|----------|----------|---|
| Client               | Nom                        | Préfectoral | Plateau             | TC CSR  | PEC   | Grille O | Grille L | п |
| Mutuelles & SS       | 1100000000 Mut. Test CNDA  | 1100000000  |                     |         | non   | non      | non      | S |
|                      | 123456789 Mut. Test CNDA   | 123456789   |                     |         | non   | non      | non      | S |
| Lpp                  | 130000000 Mut. Test CNDA   | 1300000000  |                     |         | non   | param    | param    | S |
| Demande PEC          | 1400000000 Mut. Test CNDA  | 140000000   |                     |         | non   | non      | non      | S |
| Télétransmission     | 1500000000 Mut. Test CNDA  | 1500000000  |                     |         | non   | non      | non      | S |
| releti aristriission | 21400000 Mut. Test CNDA    | 0021400000  |                     |         | non   | non      | non      | S |
| Tiers Payant         | 21400001 Mut. Test CNDA    | 21400001    |                     |         | non   | non      | non      | S |
| Organismes Paveurs   | 2199999999 Mut. Test CNDA  | 2199999999  |                     |         | non   | non      | non      | S |
|                      | 2300000000 Mut. Test CNDA  | 2300000000  |                     |         | non   | non      | non      | S |
| Grilles Tarifaires   | 75900019 Mut. Test CNDA    | 75900019    |                     |         | non   | non      | non      | U |
| Mutuelles            | 75951293 Mut. Test CNDA    | 75951293    |                     |         | non   | non      | non      | U |
| Cranda régimen       | 98532001 Mut. Test CNDA    | 98532001    |                     |         | non   | non      | non      | s |
| Granus regimes       | ABELA CPMS                 | 0000401448  | ITELIS              |         | opt/I | param    | param    | Ν |
| Stock & Verre        | ABELA CPMS                 | 0075990010  | VIAMEDIS            |         | opt/l | non      | non      | Ν |
| Sesam Vitale         | ACCEUIL MEDICO CHIRURGICAL | 98532001    | BE ALMERYS          |         | opt/I | non      | non      | Ν |
|                      | ADOHA ASSURANCES           | 0075990010  | VIAMEDIS            |         | opt/l | non      | non      | Ν |
| Documents            | ADP COURTAGE               | 0075990010  | VIAMEDIS            |         | opt/l | non      | non      | Ν |
| Caisse               | ADREA MUTUELLE             | 311799878   | BE ALMERYS          |         | opt/I | non      | non      | Ν |
| Interfaces           | AESIO EOVI MUTUELLE        | 98532001    | BE ALMERYS          |         | opt/l | non      | non      | Ν |
| Interfaces           | Į                          | Tout sé     | léctionner/désélect | tionner |       |          |          | • |
| Assistance           | ]                          |             |                     |         |       |          |          |   |

Cliquez sur la ligne de la mutuelle à paramétrer, qui devra donc fonctionner avec une grille tarifaire.

Sélectionnez ensuite la grille à utiliser avec cette mutuelle, dans le champ « Grille utilisée » et cliquez sur **ok**.

|   |                         | Paramétrage               | e : Mutuelle               |                                        | ×        |
|---|-------------------------|---------------------------|----------------------------|----------------------------------------|----------|
|   | Information mutuell     | e                         |                            |                                        |          |
|   | Nom                     | 1100000000 Mut. Test CNDA | N <sup>o</sup> Préfectoral | 110000000                              |          |
|   | Adresse                 |                           | Téléphone/Mail             |                                        |          |
|   | Adresse                 | Adresse 1                 | Téléphone                  | Tél.                                   |          |
|   |                         | Adresse 2                 | Fax                        | Fax                                    |          |
|   |                         | Adresse 3                 | Email                      | Email                                  |          |
|   | C.P. / Ville            | CP                        | Norme B2                   | •                                      |          |
|   | Informations diverse    | es                        |                            |                                        |          |
|   | Mode Gestion SV         | Gestion séparée 🔽         | Organisme Payeur           | Organisme Payeur 🔽                     |          |
|   | Activer la télétransmis | ssion par défaut 🗹        | Grille utilisée            | Actil                                  |          |
|   | Numéro de PEC obliga    | atoire 🗌                  | Indicateur 'Facturé R      | Inconnu<br>Carte blanche<br>Santeclair |          |
|   |                         | Informatio                | ns utiles                  | Actil                                  |          |
|   | Régime                  |                           |                            | Itelis 🛛 🕲                             | $\oplus$ |
|   | Variable                | Libell                    | Kalixia                    | 0                                      |          |
|   | Variable                |                           |                            | Optilys<br>Generation                  | Đ        |
| ( | ok                      | copie                     | ar                         | ann                                    | uler     |

Les états dans les colonnes « Grille O » et « Grille L » changent de « non » à « param... », ce qui indique qu'une grille est paramétrée pour cette mutuelle.

| Mutuelles | 5 Nom              | Plateau             |         |    | (1) | •   | 1 /27 🕟  | 00         | • • |
|-----------|--------------------|---------------------|---------|----|-----|-----|----------|------------|-----|
|           | Nom                | Num.<br>Préfectoral | Plateau | тс | CSR | PEC | Grille O | Grille L T | т   |
| 11000000  | 00 Mut. Test CNDA  | 1100000000          |         |    |     | non | param    | param      | S   |
| 11000000  | NOT HUL TEST CIVER | 110000000           |         |    |     | non | param    | param      |     |
|           |                    |                     |         |    |     |     |          |            |     |
|           |                    |                     |         |    |     |     |          |            |     |
|           |                    |                     |         |    |     |     |          |            |     |
|           |                    |                     |         |    |     |     |          |            |     |
|           |                    |                     |         |    |     |     |          |            |     |
|           |                    |                     |         |    |     |     |          |            |     |
|           |                    |                     |         |    |     |     |          |            |     |
|           |                    |                     |         |    |     |     |          |            |     |
|           |                    |                     |         |    |     |     |          |            |     |
|           |                    |                     |         |    |     |     |          |            |     |
|           |                    |                     |         |    |     |     |          |            |     |
|           |                    |                     |         |    |     |     |          |            |     |
|           |                    |                     |         |    |     |     |          |            |     |
|           |                    |                     |         |    |     |     |          |            |     |
|           |                    |                     |         |    |     |     |          |            |     |
|           |                    |                     |         |    |     |     |          |            |     |
|           |                    |                     |         |    |     |     |          |            |     |
|           |                    |                     |         |    |     |     |          |            |     |
|           |                    |                     |         |    |     |     |          |            |     |
|           |                    |                     |         |    |     |     |          |            |     |
|           |                    |                     |         |    |     |     |          |            |     |
|           |                    |                     |         |    |     |     |          |            |     |
|           |                    |                     |         |    |     |     |          |            |     |
|           |                    |                     |         |    |     |     |          |            |     |
|           |                    |                     |         |    |     |     |          |            |     |
|           |                    |                     |         |    |     |     |          |            |     |
|           |                    |                     |         |    |     |     |          |            |     |
|           |                    |                     |         |    |     |     |          |            |     |
|           |                    |                     |         |    |     |     |          |            |     |
|           |                    |                     |         |    |     |     |          |            |     |
|           |                    |                     |         |    |     |     |          |            |     |
|           |                    |                     |         |    |     |     |          |            |     |
|           |                    |                     |         |    |     |     |          |            | _   |
|           |                    |                     |         |    |     |     |          |            |     |
|           |                    |                     |         |    |     |     |          |            |     |

Vous pouvez également effectuer cette modification de façon groupée en cochant la case de la dernière colonne pour toutes les mutuelles à modifier :

| Magasin            | Mutuelles Nom             | Plateau             |                 |         |     |     | 1 /70 🕑  | 00       | 3 | $\oplus$          |
|--------------------|---------------------------|---------------------|-----------------|---------|-----|-----|----------|----------|---|-------------------|
| Client             | Nom                       | Num.<br>Préfectoral | Plateau         | тс      | CSR | PEC | Grille O | Grille L | π |                   |
| Mutuelles & SS     | 1100000000 Mut. Test CNDA | 1100000000          |                 |         |     | non | param    | param    | S |                   |
|                    | 123456789 Mut. Test CNDA  | 123456789           |                 |         |     | non | param    | param    | S |                   |
| Lpp                | 130000000 Mut. Test CNDA  | 130000000           |                 |         |     | non | param    | param    | S | $\checkmark$      |
| Demande PEC        | 140000000 Mut. Test CNDA  | 140000000           |                 |         |     | non | non      | non      | S | $\mathbf{\nabla}$ |
| Télétraporpisaion  | 150000000 Mut. Test CNDA  | 150000000           |                 |         |     | non | non      | non      | S |                   |
| Teletransmission   | 21400000 Mut. Test CNDA   | 0021400000          |                 |         |     | non | non      | non      | S |                   |
| Tiers Payant       | 21400001 Mut. Test CNDA   | 21400001            |                 |         |     | non | non      | non      | S |                   |
| Organismes Payeurs | 2199999999 Mut. Test CNDA | 2199999999          |                 |         |     | non | non      | non      | S |                   |
|                    | 230000000 Mut. Test CNDA  | 2300000000          |                 |         |     | non | non      | non      | S |                   |
| Grilles Tarifaires | 75900019 Mut. Test CNDA   | 75900019            |                 |         |     | non | non      | non      | U |                   |
| Mutuelles          | 75951293 Mut. Test CNDA   | 75951293            |                 |         |     | non | non      | non      | U |                   |
| Crea da atícica ao | 98532001 Mut. Test CNDA   | 98532001            |                 |         |     | non | non      | non      | S |                   |
| Grands regimes     | ACM IARD                  | 01400001            |                 | OC      |     | non | non      | non      | N |                   |
| Stock & Verre      | ACORIS MUTUELLES          | 780004099           |                 | MU      |     | non | non      | non      | S |                   |
| Secon Vitale       | ACPS TESSI                | 07030276            |                 | OC      |     | non | non      | non      | N |                   |
|                    | ACTIL                     | 69906121            |                 | AC      |     | non | edi      | non      | S |                   |
| Documents          | ACTIL                     | 69906121            |                 | AC      | 050 | non | edi      | non      | S |                   |
| Caisse             | ACTIL                     | 69906121            |                 | AC      | 007 | non | edi      | non      | S |                   |
|                    | ACTIL                     | 69906121            |                 | AC      | 120 | non | edi      | non      | S |                   |
| Interfaces         | J                         | Tout sélé           | ctionner/déséle | ctionne | r   |     |          |          | _ |                   |
| Assistance         |                           |                     |                 |         |     |     |          |          |   |                   |

Cliquez ensuite sur 🥩 « Edition multiple des mutuelles sélectionnées ».

| Modificatio                                                                  | on groupée                                         | ×        |
|------------------------------------------------------------------------------|----------------------------------------------------|----------|
| Numéro de PEC obligatoire<br>Activer la télétransmission<br>Organisme Payeur | NON<br>OUI<br>Organisme Payeur                     | •        |
| Grille utilisée<br>Norme B2<br>Mode Gestion SV                               | Multiples<br>Multiples<br>Inconnu<br>Carte blanche | •        |
| Indicateur dossier "Facturé<br>RC"                                           | Terciane<br>Actil<br>Itelis<br>Seveane             | <b>•</b> |
|                                                                              | Optilys<br>Generation                              |          |

Sélectionnez la grille utilisée puis cliquez sur ok. Un message de confirmation s'affiche :

| Modifi                                     | ication ×                                   |
|--------------------------------------------|---------------------------------------------|
| Attention, yous allez modifier 4 mutuelle( | s). Êtes-vous sûr(e) de vouloir continuer ? |
|                                            |                                             |
| <u>oui</u>                                 | non                                         |
| 001                                        | non                                         |

Si vous répondez <sup>OUI</sup>, elles seront modifiées et vous reviendrez sur la liste des mutuelles.

Si vous répondez non, aucune mutuelle ne sera modifiée et vous reviendrez sur l'écran de « Modification groupée ».

## II. Utilisation des grilles

Lorsque vous arrivez sur l'écran de sélection des verres (que ce soit depuis une fiche client ou en passant par le catalogue verres ou lentilles), cliquez sur le bouton du champ « Mutuelle ».

| Sélection Verre +         |          |                                              |            |             |        |
|---------------------------|----------|----------------------------------------------|------------|-------------|--------|
| Œil Droit                 |          | Œil Gauche                                   |            |             |        |
| +1,00 +2,00 45            | Add. 🗘   | +1,00 🗘 +2,00 🗘 45 🗘 Add. 🗘                  | Affich     | er en P.A.  |        |
|                           |          |                                              | Oeil droit | et gauche 🤜 |        |
| Verre Œil Droit           |          | Verre Œil Gauche                             |            |             |        |
|                           |          |                                              |            |             |        |
| Critères                  | Recherch | e Libellé (contient les mots) 🔍 🛶 🗌 OD et OG | - 🛛        | 1 /551 ()   | 900    |
|                           | Four.    | Libellé verre                                | A/B Ind. Ø | 01/Ø2 O. D. | O. G.  |
| Ø1 Ø2 Four Y Type         | BBG I    | BGR Afocal B6 1.50                           | 1.5        | 57,00       | 57,00  |
| Classe A uniquement       | BBG I    | BGR Afocal B8 1.50                           | 1.5        | 57,00       | 57,00  |
| Madaralla                 | BBG I    | BGR Aspheo 1.50 NDBUV                        | 1.5        | 229,00      | 229,00 |
| Mutuelle                  | BBG I    | BGR Aspheo 1.50 Neva+UV                      | 1.5        | 192,00      | 192,00 |
| Informations our la vorra | BBG I    | BGR Aspheo 1.50 NGuardSunUV                  | 1.5        | 174,00      | 174,00 |
| Informations sur le verre | BBG I    | BGR Aspheo 1.50 NMaxBlueUV                   | 1.5        | 229,00      | 229,00 |
| Pas de verre sélectionné. | BBG I    | BBGR Aspheo 1.50 NResist+UV                  | 1.5        | 70,00       | 70,00  |
|                           | BBG I    | BGR Aspheo 1.50 Tonic                        | 1.5        | 134,00      | 134,00 |
|                           | BBG I    | BBGR Aspheo 1.59 Neva+UV                     | 1.591      | 222,00      | 222,00 |
|                           | BBG I    | BGR Aspheo 1.59 NResist+UV                   | 1.591      | 253,00      | 253,00 |
|                           | BBG I    | BBGR Aspheo 1.59 TGNS Neva+UV                | 1.591      | 272,00      | 272,00 |
|                           | BBG I    | BGR Aspheo 1.59 TGNS NResist+UV              | 1.591      | 303,00      | 303,00 |
|                           | BBG I    | BGR Aspheo 1.59 Tonic                        | 1.591      | 164,00      | 164,00 |
|                           | BBG I    | BGR Aspheo 1.60 NDBUV                        | 1.61       | 259,00      | 259,00 |
| Total · 0.00              | BBG I    | BGR Aspheo 1.60 Neva+UV                      | 1.61       | 222,00      | 222,00 |
| 10001 . 0,00              | BBG I    | BGR Aspheo 1.60 NGuardSunUV                  | 1.61       | 204,00      | 204,00 |
| Verre OD : 0,00           | BBG I    | BGR Aspheo 1.60 NMaxBlueUV                   | 1.61       | 259,00      | 259,00 |
| Verre OG : 0,00           | BBG I    | BGR Aspheo 1.60 NResist+UV                   | 1.61       | 253,00      | 253,00 |
|                           | BBG I    | BGR Aspheo 1.60 TGNS Neva+UV                 | 1.61       | 272,00      | 272,00 |
|                           | BBG      | BGR Aspheo 1.60 TGNS NMaxBlueUV              | 1.61       | 309,00      | 309,00 |
|                           |          |                                              |            |             |        |
|                           |          |                                              | )          | — (ок) — (  |        |

Sélectionnez ensuite l<mark>a mutuelle souhaitée et cliquez</mark> sur OK.

<u>A savoir</u> : Sur cet écra<mark>n, seules les mutuelles paramétrée</mark>s pour fonctionner avec une grille tarifaire s'affichent.

|                    |                   | Sélection de       | es comp       | olémenta       | ire   | s av      | ec u     | ine g   | rille    |           |             |        |          | ×  |
|--------------------|-------------------|--------------------|---------------|----------------|-------|-----------|----------|---------|----------|-----------|-------------|--------|----------|----|
| Recherche Nom I    | Mutuelle          | Num. Préfectoral   | Plateau       | TCONV          | -     | CSR       | Toutes   |         | -        |           | 1/2         | L 🕑 🖲  | 00       |    |
| Depuis un champ de | e recherche, lire | le QR Code (Datama | trix) présent | sur la carte N | lutue | lle ou si | aisir le | s valeu | rs : Nun | n. Préfec | toral, TCON | V, CSR |          |    |
|                    | Nom               | Num. P             | réfectoral    | Plate          | au    |           | тс       | CSR     | Offre    | PEC       | Grille (    | )      | Grille L |    |
| 110000000 Mut. 1   | Test CNDA         | 1100000            | 000           |                |       |           |          |         | non      | non       | paramétre   | e pa   | ramétrée |    |
| 123456789 Mut. Te  | est CNDA          | 1234567            | 89            |                |       |           |          |         | non      | non       | paramétré   | e pa   | ramétrée |    |
| 130000000 Mut. 1   | Test CNDA         | 1300000            | 000           |                |       |           |          |         | non      | non       | paramétré   | e pa   | ramétrée |    |
| ABELA CPMS         |                   | 0000401            | 448           | ITELIS         |       |           |          |         | oui      | opt/I     | paramétré   | e pa   | ramétrée |    |
| AVIVA ASSURANCE    | :с                | 3703015            | 1             | CARTE BLA      | NCH   |           |          |         | non      | ont/l     | naramétré   | io na  | ramétrée |    |
| GMC HENNER         |                   | 7594977            | 6             | CARTE BLA      | NCH   |           |          |         | non      | opt/I     | paramétré   | e pa   | ramétrée |    |
| GMC HEIVINER (CAR  | (TE VIAMEDIS)     | 0033333            | 994           | TIELIS         |       |           |          |         | oui      | opt/1     | parametre   | e pa   | rametree |    |
| GMC HENNER MAC     | SF                | 7594977            | 6             | CARTE BLA      | NCH   |           |          |         | non      | opt/I     | paramétre   | e pa   | ramétrée |    |
| GMC HENNER SO L    | YON MUTUELLE      | 594977             | 6             | CARTE BLA      | NCH   |           |          |         | non      | opt/I     | paramétre   | ie pa  | ramétrée |    |
| Informations comp  | lémentaires       |                    |               |                |       |           |          |         |          |           |             |        |          |    |
| Nº Sécu            | N°Sécu            | Clé                | Date d        | e naissance    |       |           | 5        | 100     | unaire   |           |             |        |          |    |
| Nº Contrat         |                   |                    | N° Adh        | iérent         |       |           |          |         |          | 1         |             |        |          |    |
| Message plateforme |                   |                    |               |                |       |           |          |         |          | i         |             |        |          |    |
| Message mutuelle   |                   |                    |               |                |       |           |          |         |          |           |             |        |          |    |
| Oue faire ?        |                   |                    |               |                |       |           |          |         |          |           |             |        |          |    |
| ok                 |                   |                    |               |                |       |           |          |         |          |           |             |        | annule   | er |

La liste des verres se rafraîchit :

- Les verres et les prix soumis à une grille (et donc référencés par la mu<mark>tuelle) sont identifiés par la</mark> • couleur orange.
- La mutuelle choisie <mark>est rappelée sur la partie</mark> gauche. •

| Sélection Verre +         |             |                                          |          |                 |            |
|---------------------------|-------------|------------------------------------------|----------|-----------------|------------|
| Œil Droit                 |             | Œil Gauche                               |          |                 |            |
| Sph. 🗘 Cyl. 🗘 Axe         | Add. 🗘      | Sph. 🗘 Cyl. 🗘 Axe 🗘 Add. 🗘               | Affi     | cher en P.A.    |            |
|                           |             |                                          | Oeil dro | oit et gauche 🤜 |            |
| Verre Œil Droit           |             | Verre Œil Gauche                         |          |                 |            |
|                           |             |                                          |          |                 |            |
| Critéres                  | Recherch    | e Libellé (contient les mots) Q OD et OG |          | 1/551 () (      | 900        |
| Ø1 Ø2 Four 🔽 Type 🚥       | Four.       | Libellé verre A                          | /B Ind.  | Ø1/Ø2 O. D.     | 0. G.      |
|                           | BBG E       | BBGR Afocal B6 1.50                      | 1.5      | 18,00           | 18,00      |
| Classe A uniquement       | BBG E       | BGR Afocal B8 1.50                       | 1.5      | 18,00           | 18,00      |
| GMC HENNER ····           | BBG E       | BGR Aspheo 1.50 NDBUV                    | 1.5      | 86,40           | 86,40      |
|                           | BBG E       | BGR Aspheo 1.50 Neva+UV                  | 1.5      | 78,48           | 78,48      |
| Informations sur le verre | BBG E       | BGR Aspheo 1.50 NGuardSunUV              | 1.5      | 174,00          | 174,00     |
|                           | BBG E       | BGR Aspheo 1.50 NMaxBlueUV               | 1.5      | 86,40           | 86,40      |
| Pas de verre sélectionné. | BBG E       | BGR Aspheo 1.50 NResist+UV               | 1.5      | *70,00          | *70,00     |
|                           | BBG E       | BGR Aspheo 1.50 Tonic                    | 1.5      | 53,28           | 53,28      |
|                           | BBG E       | BGR Aspheo 1.59 Neva+UV                  | 1.591    | 88,56           | 88,56      |
|                           | BBG E       | BGR Aspheo 1.59 NResist+UV               | 1.591    | 86,40           | 86,40      |
|                           | BBG E       | BGR Aspheo 1.59 TGNS Neva+UV             | 1.591    | 109,44          | 109,44     |
|                           | BBG E       | BGR Aspheo 1.59 TGNS NResist+UV          | 1.591    | 117,36          | 117,36     |
|                           | BBG E       | BGR Aspheo 1.59 Tonic                    | 1.591    | 66,96           | 66,96      |
|                           | BBG E       | BGR Aspheo 1.60 NDBUV                    | 1.61     | 95,76           | 95,76      |
| Total: 0.00               | BBG E       | BGR Aspheo 1.60 Neva+UV                  | 1.61     | 88,56           | 88,56      |
|                           | BBG E       | BGR Aspheo 1.60 NGuardSunUV              | 1.61     | 204,00          | 204,00     |
| Verre OD : 0,00           | BBG E       | BGR Aspheo 1.60 NMaxBlueUV               | 1.61     | 95,76           | 95,76      |
| Verre OG : 0,00           | BBG E       | BGR Aspheo 1.60 NResist+UV               | 1.61     | 86,40           | 86,40      |
|                           | BBG E       | BGR Aspheo 1.60 TGNS Neva+UV             | 1.61     | 109,44          | 109,44     |
|                           | BBG E       | BGR Aspheo 1.60 TGNS NMaxBlueUV          | 1.61     | 119,52          | 119,52     |
|                           | *Driv moin  | s cher que celui de la grille            |          | ,               |            |
|                           | PHA IIIUIII |                                          |          |                 |            |
|                           |             |                                          |          |                 | _          |
|                           |             |                                          | (†)      | (OK) (•         | <b>F</b> ) |

<u>A savoir</u> : sur la fiche client, une indication apparaît en bas du prix de verre indiquant que le prix du verre est celui de la grille.

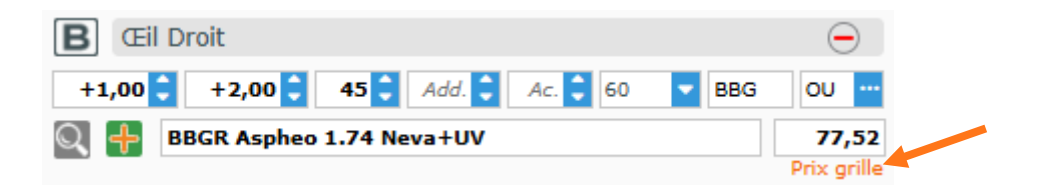

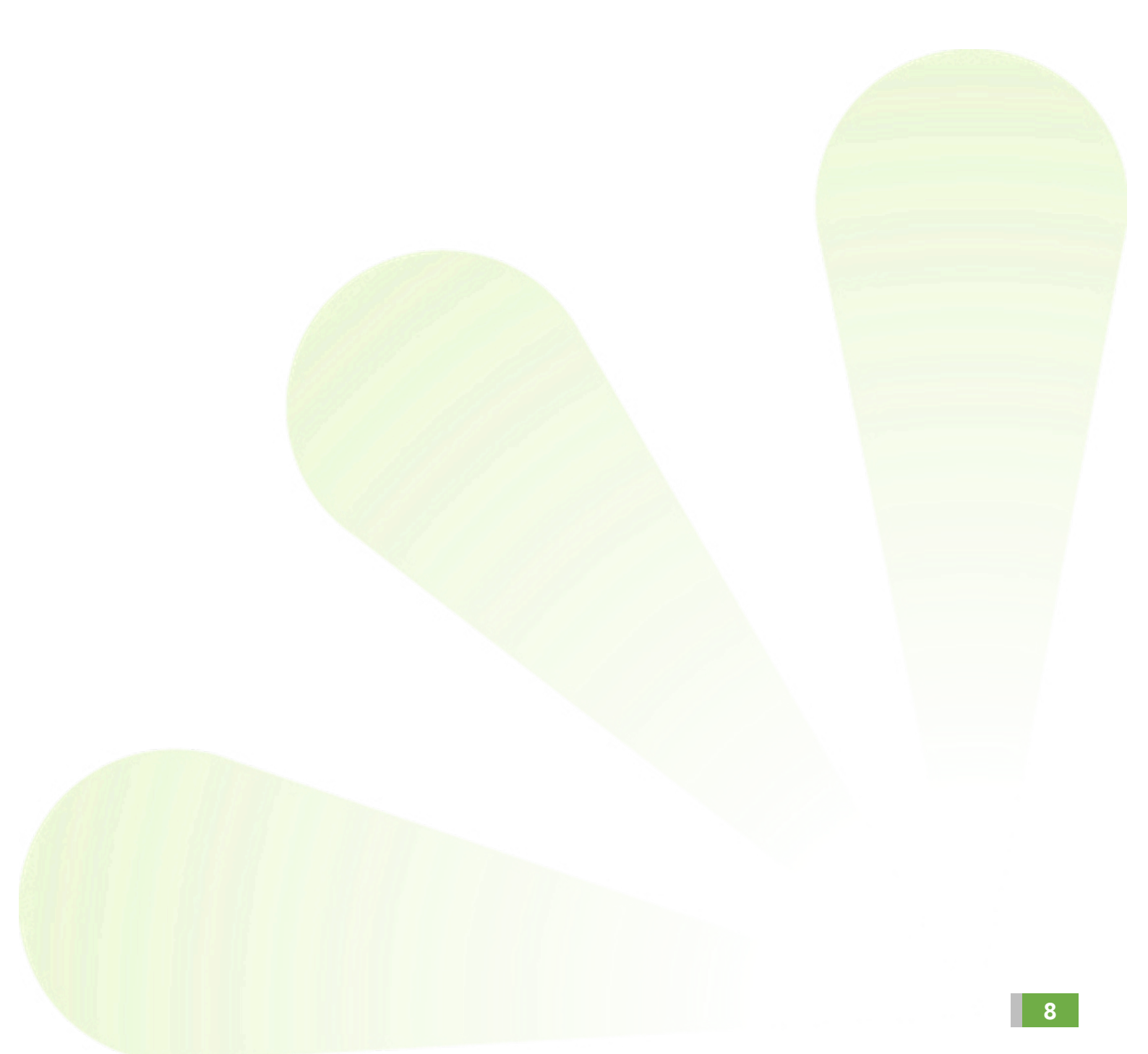

## III. En complément

#### • INDIQUER LA DIFFÉRENCE DE PRIX EN REMISE.

Lors de l'utilisation d'une grille tarifaire, vous avez la possibilité, grâce à un paramétrage, de passer en remise la différence de prix entre le prix magasin et le prix grille.

Pour cela, allez dans Paramètres > Mutuelles & SS > Grilles Tarifaires.

Ensuite cochez la case de l'option « Appliquer une remise si utilisation grille tarifaire ».

| Magasin            | Options Grilles Tarifaires                           | (i) (i) 1/1 (b) (b)   |
|--------------------|------------------------------------------------------|-----------------------|
| Client             | Nom de la grille tarifaire                           | Prix moins cher ?     |
| Clienc             | Grille ACTIL                                         |                       |
| Mutuelles & SS     | Grille CARTE BLANCHE                                 | $\checkmark$          |
| Lpp                | Grille GENERATION                                    |                       |
| Demande PEC        |                                                      |                       |
|                    |                                                      |                       |
| Télétransmission   |                                                      |                       |
| Tiers Payant       | Grille SEVEANE                                       |                       |
| Organismes Payeurs | Grille TERCIANE                                      |                       |
| Grilles Tarifaires |                                                      |                       |
| Mutuelles          | Appliquer une remise si utilisation grille tarifaire |                       |
| Granda régimes     | Offre conventionnelle                                | (d) (1 /1 (b) (b)     |
| Grands regimes     | Nom de la grille tarifaire                           | Offre conventionnelle |
| Stock & Verre      | Grille ITELIS                                        | Activée 🗸             |
| Sesam Vitale       | )                                                    |                       |
| Documents          | )                                                    |                       |
| Caisse             | )                                                    |                       |
| Interfaces         | )                                                    |                       |
| Assistance         | )                                                    |                       |
|                    |                                                      |                       |
|                    |                                                      |                       |
|                    |                                                      |                       |
|                    |                                                      |                       |

Sur le dossier client, le code remise « R.MUT » sera appliqué avec le montant de la différence de prix.

|                      |                          | Saisie de                  | s remises         |                  |                         | ×             |
|----------------------|--------------------------|----------------------------|-------------------|------------------|-------------------------|---------------|
| Autre o              | ffre                     |                            | Offre comm        | nerciale         |                         |               |
| Autre offre (é       | quipement nº1704)        | R.MUT                      | 366,16            |                  | 1/1 (b)                 | $\overline{}$ |
| Verre OD<br>Verre OG | Brut<br>329,00<br>329,00 | Qté C.R.<br>1 R.M<br>1 R.M | em Remise<br>UT I | 183,08<br>183,08 | Net<br>145,92<br>145,92 | ⊖<br>⊖        |
| Total                | 658,00                   |                            |                   | 366,16           | 291,84                  |               |
| ok                   |                          |                            |                   |                  | anr                     | nuler         |

#### • AFFICHER LE PRIX LE MOINS CHER ENTRE LE PRIX GRILLE ET LE PRIX OPTICIEN.

#### Allez dans Paramètres > Mutuelles & SS > Grilles Tarifaires.

Si la colonne « Prix moins cher ? » n'est pas cochée, le prix de vente sera toujours celui de la grille. Si elle est cochée, le prix affiché sera le moins élevé entre le prix grille mutuelle et le prix magasin.

| Magasin            | Options Grilles Tarifaires                           | (d) 1 /1 (b) (b)      |
|--------------------|------------------------------------------------------|-----------------------|
| Client             | Nom de la grille tarifaire                           | Prix moins cher ?     |
|                    | Grille ACTIL                                         |                       |
| Mutuelles & SS     | Grille CARTE BLANCHE                                 |                       |
| Lpp                | Grille GENERATION                                    |                       |
| Demanda DEC        | Grille ITELIS                                        |                       |
| Demande PEC        | Grille KALIXIA                                       |                       |
| Télétransmission   | Grille OPTILYS                                       |                       |
| Tiers Pavant       | Grille SANTECLAIR                                    |                       |
| Organismos Paveurs | Grille SEVEANE                                       |                       |
| Organismes Payeurs | Ghile TERCIANE                                       |                       |
| Grilles Tarifaires |                                                      |                       |
| Mutuelles          | Appliquer une remise si utilisation grille tarriaire |                       |
| Creada sésimos     | Offre conventionnelle                                | ( €) ( 1 /1 ( ) ( )   |
| Grands regimes     | Nom de la grille tarifaire                           | Offre conventionnelle |
| Stock & Verre      | Grille ITELIS                                        | Activée 🗸             |
| Sesam Vitale       | )                                                    |                       |
| Documents          | )                                                    |                       |
| Caisse             | )                                                    |                       |
| Interfaces         | )                                                    |                       |
| Assistance         |                                                      |                       |
|                    |                                                      |                       |
|                    |                                                      |                       |
|                    |                                                      |                       |

#### <u>A savoir</u> :

• En laissant le curseur de la souris sur le prix, une bulle affichera les deux prix.

| Sélection Verre                                                  | +                    |           |        |              |        |                 |              |       |          |     |       |       |              |          |       |
|------------------------------------------------------------------|----------------------|-----------|--------|--------------|--------|-----------------|--------------|-------|----------|-----|-------|-------|--------------|----------|-------|
| Œil Droit                                                        |                      |           |        |              | Œil    | Gauch           | e            |       |          |     |       |       |              |          |       |
| +1,00 +2,00 =                                                    | +1,00 +2,00 +45 Add. |           |        |              |        | Oeil dr         | oit et gauch |       |          |     |       |       |              |          |       |
| Verre Œil Droit                                                  |                      |           |        |              | Verre  | Œil Gau         | uche         |       |          |     |       |       |              |          |       |
| Critères                                                         |                      | Recherc   | he     | Libellé (cor | ntient | les mot         | 5)           | Q     | OD et OG |     | -     | ()    | 1/53 🕑       | 9        | 0     |
| 60 Ø2 BBG 🔽 OU                                                   |                      | Four.     |        |              |        | L               | ibellé v     | /erre |          | A/B | Ind.  | Ø1/Ø2 | 0. D.        |          | 0. G. |
|                                                                  |                      | BBG       | BBGR   | Aspheo       | 1.50   | NDBU            | /            |       |          |     | 1.5   |       | 100,80       | 10       | 0,80  |
| Classe A uniquement                                              | t                    | BBG       | BBGK   | Aspneo       | 1.50   | Neva+           |              |       |          |     | 1.5   |       | 91,56        | 9        | 1,56  |
| GMC HENNER " Informations sur le verre Pas de verre sélectionné. |                      | BBG       | BBGK   | Aspneo       | 1.50   | NGuar           | asunu        | V     |          |     | 1.5   |       | 1/4,00       | 1/       | 4,00  |
|                                                                  |                      | BBG       | BBGK   | Aspneo       | 1.50   | NMaxe           | sueuv        |       |          |     | 1.5   |       | 100,80       | 10       | 10,80 |
|                                                                  |                      | BBG       | BBGR   | Aspheo       | 1.50   | NRESIS<br>Topic | (+UV         |       |          |     | 1.5   |       | 62.16        |          | 0,00  |
|                                                                  |                      | DDG       | DECR   | Aspheo       | 1.50   | NDBIN           | 1            |       |          | _   | 1.5   |       | 111 72       | 11       | 1 72  |
|                                                                  |                      | DDG       | DDCD   | Aspheo       | 1.00   | Novau           | 1157         |       |          |     | 1.01  |       | 102.22       | 10       | 1,72  |
|                                                                  |                      | DDG       | DDOK   | Aspheo       | 1.60   | Neva+           | dCupUN       |       |          |     | 1.01  | Ontic | ien=259.00 l | Grille=1 | 11172 |
|                                                                  |                      | BBG       | BRCR   | Aspheo       | 1.60   | Maye            | dual IV      | v     |          |     | 1.61  |       | 111 72       | 11       | 1.72  |
|                                                                  |                      | BBG       | BRGR   | Aspheo       | 1.60   | NRocie          |              |       |          |     | 1.61  |       | 100.80       | 10       | 10.80 |
|                                                                  |                      | BBG       | BBGR   | Aspheo       | 1 60   | TGNS            | Neva+I       | IV    |          |     | 1.61  |       | 127.68       | 17       | 7 68  |
|                                                                  |                      | BBG       | BBGR   | Aspheo       | 1.60   | TGNS            | NMaxB        | lueUV |          |     | 1.61  |       | 139.44       | 12       | 9.44  |
|                                                                  |                      | BBG       | BBGR   | Aspheo       | 1.60   | TGNS            | NResist      | t+UV  |          |     | 1.61  |       | 136.92       | 13       | 6.92  |
| Total + 266 16                                                   |                      | BBG       | BBGR   | Aspheo       | 1.60   | Tonic           |              |       |          |     | 1.61  |       | 78,12        | 7        | 8.12  |
| 10001300/10                                                      |                      | BBG       | BBGR   | Aspheo       | 1.67   | NDBU            | /            |       |          |     | 1.665 |       | 120,96       | 12       | 20,96 |
| Verre OD :                                                       | 183,08               | BBG       | BBGR   | Aspheo       | 1.67   | Neva+           | UV           |       |          |     | 1.665 |       | 112,56       | 11       | 2,56  |
| Verre OG :                                                       | -183,08              | BBG       | BBGR   | Aspheo       | 1.67   | NMaxE           | lueUV        |       |          |     | 1.665 |       | 120,96       | 12       | 20,96 |
|                                                                  |                      | BBG       | BBGR   | Aspheo       | 1.67   | NResis          | t+UV         |       |          |     | 1.665 |       | 110,04       | 11       | 0,04  |
|                                                                  |                      | BBG       | BBGR   | Aspheo       | 1.67   | TGNS            | Neva+l       | UV    |          |     | 1.665 |       | 139,44       | 13       | 39,44 |
|                                                                  |                      | *Prix moi | ns che | er que cel   | ui de  | la gril         | le           |       |          |     |       |       |              |          |       |

OK

• Une information supplémentaire s'affiche si le prix grille est inférieur au prix d'achat catalogue :

| Sélection Ver             | re +        |          |                                                                  |                          |                    |            |  |  |
|---------------------------|-------------|----------|------------------------------------------------------------------|--------------------------|--------------------|------------|--|--|
| Œil Droit                 |             |          | Œil Gauche                                                       |                          |                    |            |  |  |
| +1,00 🗘 +                 | 2,00 🗘 45 🛟 | Add. 🗘   | +1,00 🗘 +2,00 🗘 45 🗘 Add. 🕽                                      | Oeil droit et gauche     |                    |            |  |  |
| Verre Œil Droit           |             |          | Verre Œil Gauche                                                 |                          |                    |            |  |  |
| Critères                  |             | Recherch | e Libellé (contient les mots) Q - OD et OG                       |                          | 6 /53 🕑 🕅          | 000        |  |  |
| 60 Ø2 BBG                 | - OU        | Four.    | Libellé verre A/F                                                | B Ind. Ø1/Ø2             | 0. D.              | 0. G.      |  |  |
|                           |             | BBG      | 3BGR Pulseo 0.3 1.67 BluVXpt Neva+UV                             | 1.665                    | 66,96              | 66,96      |  |  |
| Classe A unic             | quement     | BBG      | 3BGR Pulseo 0.3 1.67 BluVXpt NMaxBlueUV                          | 1.665                    | 80,60              | 80,60      |  |  |
| GMC HENNER                | •••         | BBG      | 3BGR Pulseo 0.3 1.67 BluVXpt NResist+UV                          | 1.665                    | 73,16              | 73,16      |  |  |
|                           |             | BBG      | 3BGR Pulseo 0.3 1.67 NDBUV                                       | 1.665                    | 75,64              | 75,64      |  |  |
| Informations s            | ur le verre | BBG      | 3BGR Pulseo 0.3 1.67 Neva+UV                                     | 1.665                    | 65,10              | 65,10      |  |  |
|                           |             | BBG      | 3BGR Pulseo 0.3 1.67 NMaxBlueUV                                  | 1.665                    | 75,64              | 75,64      |  |  |
| Pas de verre sélectionné. |             | BBG      | 3BGR Pulseo 0.3 1.67 NResist+UV                                  | 1.665                    | 68,82              | 68,82      |  |  |
|                           |             | BBG      | 3BGR Pulseo 0.3 1.67 TGNS Neva+UV                                | A COL                    | 01.00              | 01.22      |  |  |
|                           |             | BBG      | 3BGR Pulseo 0.3 1.67 TGNS NMaxBluel Opticien=240,00   Gnile=08,8 | 2 : prix grille interieu | ir au prix o achat | catalogue. |  |  |
|                           |             | BBG      | 3BGR Pulseo 0.3 1.67 TGNS NResist+UV                             | 1.665                    | 96,72              | 96,72      |  |  |
|                           |             | BBG      | 3BGR Pulseo 0.3 1.74 Neva+UV                                     | 1.733                    | 91,76              | 91,76      |  |  |
|                           |             | BBG      | 3BGR Pulseo 0.3 1.74 NMaxBlueUV                                  | 1.733                    | 112,22             | 112,22     |  |  |
|                           |             | BBG      | 3BGR Pulseo 0.3 1.74 NResist+UV                                  | 1.733                    | 101,06             | 101,06     |  |  |
|                           |             | BBG      | 3BGR Pulseo 0.6 1.50 BluVXpt NDBUV                               | 1.5                      | 60,14              | 60,14      |  |  |
| Total : -366.16           |             | BBG      | 3BGR Pulseo 0.6 1.50 BluVXpt Neva+UV                             | 1.5                      | 48,98              | 48,98      |  |  |
|                           |             | BBG      | 3BGR Pulseo 0.6 1.50 BluVXpt NMaxBlueUV                          | 1.5                      | 60,14              | 60,14      |  |  |
| Verre OD :                | -183,08     | BBG      | 3BGR Pulseo 0.6 1.50 BluVXpt NResist+UV                          | 1.5                      | 57,04              | 57,04      |  |  |
| Verre OG :                | -183,08     | BBG      | 3BGR Pulseo 0.6 1.50 BluVXpt Tonic                               | 1.5                      | 33,48              | 33,48      |  |  |
|                           |             | BBG      | BBGR Pulseo 0.6 1.50 NDBUV                                       | 1.5                      | 55,18              | 55,18      |  |  |
|                           |             | BBG      | 3BGR Pulseo 0.6 1.50 Neva+UV                                     | 1.5                      | 47,12              | 47,12      |  |  |
|                           |             |          |                                                                  |                          | _                  |            |  |  |
|                           |             |          |                                                                  |                          | ОК (               | 1)         |  |  |

• De plus, si une étoile apparaît devant un prix en italique, cela indique que votre prix est inférieur à celui de la grille tarifaire.

| Sélection Verre +                 |           |             |                         |                   |                      |      |       |              |              |  |  |  |
|-----------------------------------|-----------|-------------|-------------------------|-------------------|----------------------|------|-------|--------------|--------------|--|--|--|
| Œil Droit<br>+1,00 ♀ +2,00 ♀ 45 ♀ | Add. 🗘    |             | CEil Gauche<br>+1,00 +2 | ,00 🗘 45 🗘 Add. 🗘 | Oeil droit et gauche |      |       |              |              |  |  |  |
| Verre Œil Droit                   |           |             | Verre Œil Gauche        |                   |                      |      |       |              |              |  |  |  |
| Critères                          | Recherche | Libellé (co | ntient les mots)        | Q 🛶 🗌 OD et OG    |                      | - (  |       | 1 /53 🕑      | 88           |  |  |  |
|                                   | Four.     |             | Libellé                 | verre             | A/B                  | Ind. | Ø1/Ø2 | 0. D.        | O. G.        |  |  |  |
| 60 Ø2 BBG 🞽 OU 🔛                  | BBG BB    | GR Aspheo   | 1.50 NDBUV              |                   |                      | 1.5  |       | 85,20        | 85,20        |  |  |  |
| Classe A uniquement               | BBG BB    | GR Aspheo   | 1.50 Neva+UV            |                   |                      | 1.5  |       | 77,39        | 77,39        |  |  |  |
|                                   | BBG BB    | GR Aspheo   | 1.50 NGuardSunt         | JV                |                      | 1.5  |       | 174,00       | 174,00       |  |  |  |
| GMC HENNER                        | BBG BB    | GR Aspheo   | 1.50 NMaxBlueUV         | /                 |                      | 1.5  |       | 85,20        | 85,20        |  |  |  |
| Tefermations out la verre         | BBG BB    | GR Aspheo   | 1.50 NResist+UV         |                   |                      | 1.5  |       | *70,00       | *70,00       |  |  |  |
| Informations sur le verre         | BBG BB    | GR Aspheo   | 1.50 Tonic              |                   |                      | 1.5  |       | 52 54        | 52 54        |  |  |  |
| Pas de verre sélectionné.         | BBG BB    | GR Aspheo   | 1.60 NDBUV              |                   |                      | 1.61 | Op    | ticien=70,00 | Grille=77,39 |  |  |  |
|                                   | BBG BB    | GR Aspheo   | 1.60 Neva+UV            |                   |                      | 1.61 |       | 87,33        | 87,33        |  |  |  |
|                                   | BBG BB    | GR Aspheo   | 1.60 NGuardSunt         | JV                |                      | 1.61 |       | 204,00       | 204,00       |  |  |  |

Pour plus de détails sur l'utilisation de la grille Itelis, veuillez vous rendre sur la documentation (en cliquant sur le lien suivant) « Spécificités grilles Itelis ».